## HOW TO REQUEST SPECIAL LEAVE USING

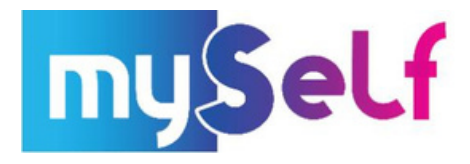

1. On your Home Screen Dashboard, navigate to where it says '**Other Absence**' > '+ Add Other Absence'

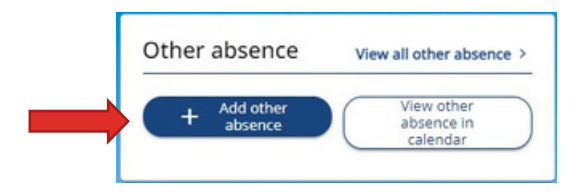

2. Choose from the required drop-down menu below to select the relevant reason for your Special Leave *i.e., Special Leave – Jury Service etc* 

|                    | in th  |
|--------------------|--------|
| Absence type (requ | iired) |
| Plance change      |        |

3. Below this, select how long the Special Leave absence period is for i.e., Part Day / Full Day / More than one day and enter the date from the calendar which you are requesting off

| *Absence period (required) |   |
|----------------------------|---|
| Please choose              | • |

4. If you selected 'Part Day' please complete the below options from Morning / Afternoon / Specify Time: -

|                | * Start date (dd/mm/yyyy) (required)     07/12/2021     * Morning or Afternoon (required) |                              |
|----------------|-------------------------------------------------------------------------------------------|------------------------------|
|                | Specify time × 👻                                                                          |                              |
|                | Start time (hh:mm) 09:00                                                                  | Enter Start Time<br>of Leave |
| Enter how many | Hours absent                                                                              |                              |
| hours absent   | 02:00                                                                                     |                              |
| (HH:MM)        | End time (hh:mm)                                                                          | Enter End Time               |
|                | 11:00                                                                                     | of Leave                     |
|                | Save                                                                                      |                              |

5. After you have completed this, please select

## Your line manager will then be notified of the Special Leave Request via email notification and will authorise/reject in due course.

You will be notified via email of the outcome.

If you need further support -

For staff live on myNL Portal, please raise a People Helpdesk General Enquiry request form.

For staff not yet live, please email ESC-HelpDeskTeam@northlan.gov.uk